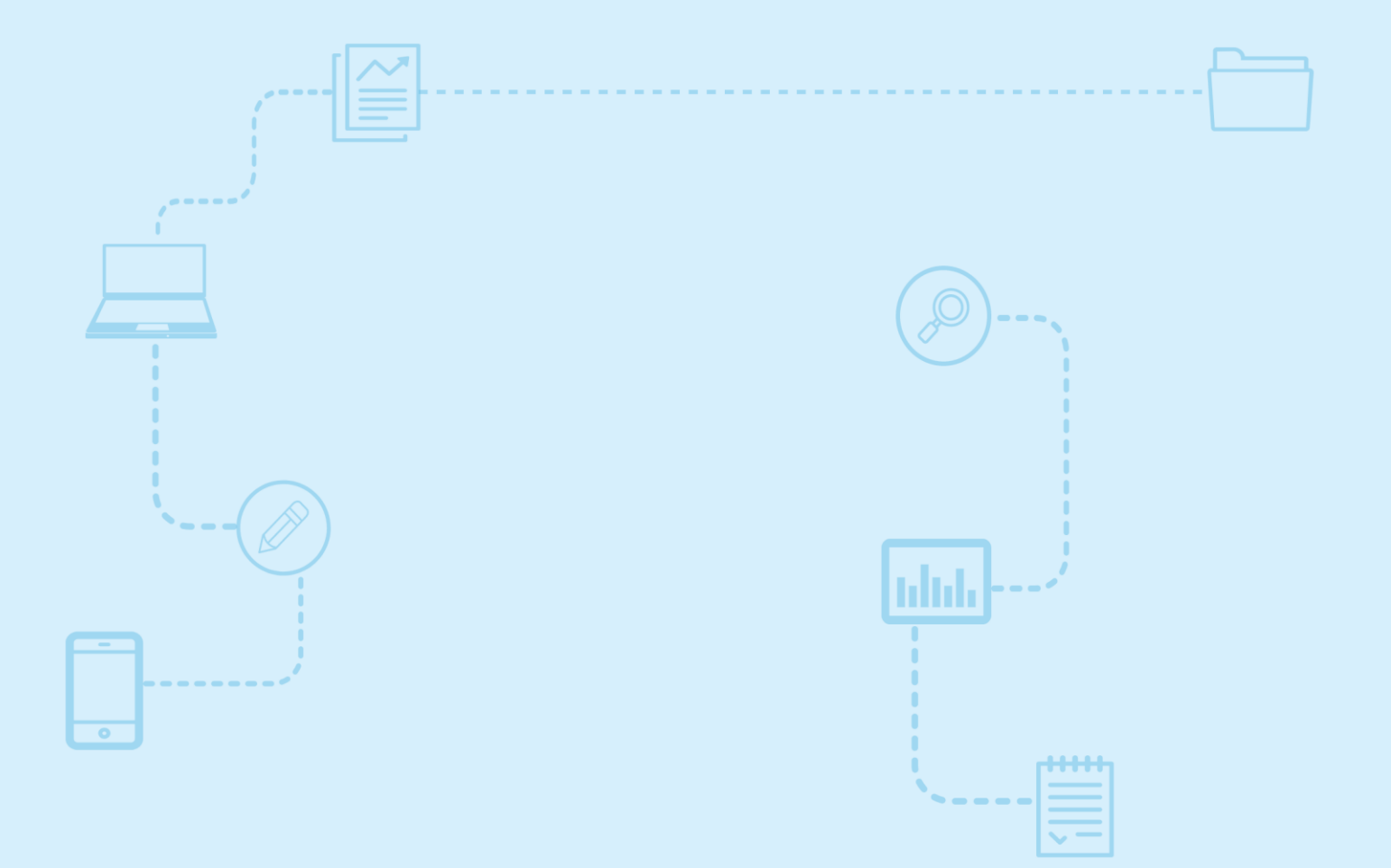

# Guide d'utilisation Nagano

## Module de messagerie

Destiné aux membres de la communauté de la recherche

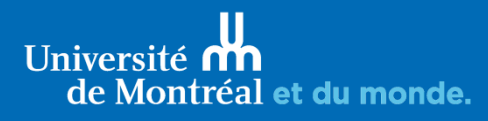

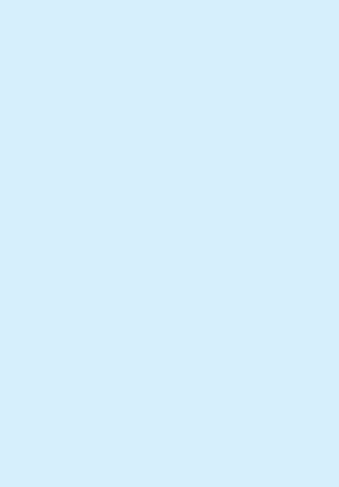

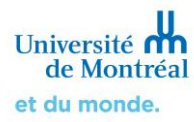

## Sommaire

| <ol> <li>Accéder à la messagerie dans Nagano et<br/>comprendre son fonctionnement</li> </ol> | 3 |
|----------------------------------------------------------------------------------------------|---|
| 2. Archiver une discussion                                                                   | 4 |
| 3. Créer une discussion                                                                      | 5 |

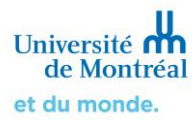

#### 1. Accéder à la messagerie dans Nagano et comprendre son fonctionnement

Connectez-vous à *Nagano*. Une fois connecté, sélectionnez la section « Messages » sur la page d'accueil.

| N4GANO 🔶 🖻                                                                                                    | Projet 🔻 Formation 👻         |
|----------------------------------------------------------------------------------------------------|------------------------------|
| E Accueil Tableau de bord Messages Calendrier Activités                                                                                                    |                              |
| 1                                                                                                    |                              |
| Activités Moi Équipe de recherche Bureau                                                                                                    | Nouvelles discussions        |
| par M.N         Lundi le 18 Jul 2022 à 14:13           La discussion Concernant ton point a été créée par N, mni                                                        | Vous avez un nouveau message |
| CÉR         par <u>J.Reeves-latour</u> Mercredi le 13 Jul 2022 à 16:48           Le formulaire F20-CERAH/CEREP/CERSC-4528 a été ajouté au projet 2022-1672: Recherche 1 |                              |

Une fois dans la section messagerie de Nagano, vous voyez vos discussions actives sur la gauche (1). Pour répondre dans une discussion, sélectionnez une discussion sur la gauche, entrez le message souhaité et sélectionnez Répondre (Répondre) pour l'envoyer (2).

Toute la discussion est affichée au bas de l'écran avec les messages et le nom de la personne qui les a écrits (3).

| discussions 1 dont 0 non lue(s) |         | Discussion avec <u>N, mni</u><br>Concernant ton point                                   |
|---------------------------------|---------|-----------------------------------------------------------------------------------------|
| <b>1</b> 2                      | _<br>.→ | Message<br>écrivez votre nouvelle réponse ici                                           |
| 3                               | ;       | Répondre N. mni 2022-07-18 14:13 Qu'est-ce que tu en penses? PDF Archiver la discussion |

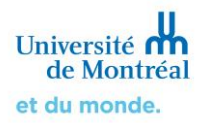

### 2. Archiver une discussion

Il est possible d'enregistrer une copie d'une discussion en version PDF ou d'archiver une discussion.

| discussio | ns 1 dont 0 non lue(s)         |                     |                          |                                           |            |
|-----------|--------------------------------|---------------------|--------------------------|-------------------------------------------|------------|
| mn        | n, mni<br>concernant ton point | 2022-07-18<br>14:13 | Discuss<br><b>Concer</b> | sion avec <u>N, mni</u><br>mant ton point |            |
|           |                                |                     | Message                  |                                           |            |
|           |                                |                     | écrivez                  | z votre nouvelle réponse ici              |            |
|           |                                |                     |                          |                                           | li         |
|           |                                |                     | Ajouter                  | r un fichier                              |            |
|           |                                |                     |                          |                                           | Répondre   |
|           |                                |                     |                          | <u>N, mni</u> 2022-07-18 14:13            |            |
|           |                                |                     | mn                       | Qu'est-ce que tu en penses?               | 1.1        |
|           |                                |                     |                          |                                           | <u> </u>   |
|           |                                |                     |                          | PDF Archiver la c                         | liscussion |

Lorsqu'une discussion est archivée, les participants à la discussion ne peuvent plus y participer. Pour retrouver une discussion archivée, sélectionnez « archivées » en utilisant les options de filtre au haut de la page. Il est possible de réactiver une discussion pour y participer de nouveau; sélectionnez la discussion que vous souhaitez réactiver sur la gauche et cliquez ensuite sur Réactiver la discussion (Réactiver la discussion).

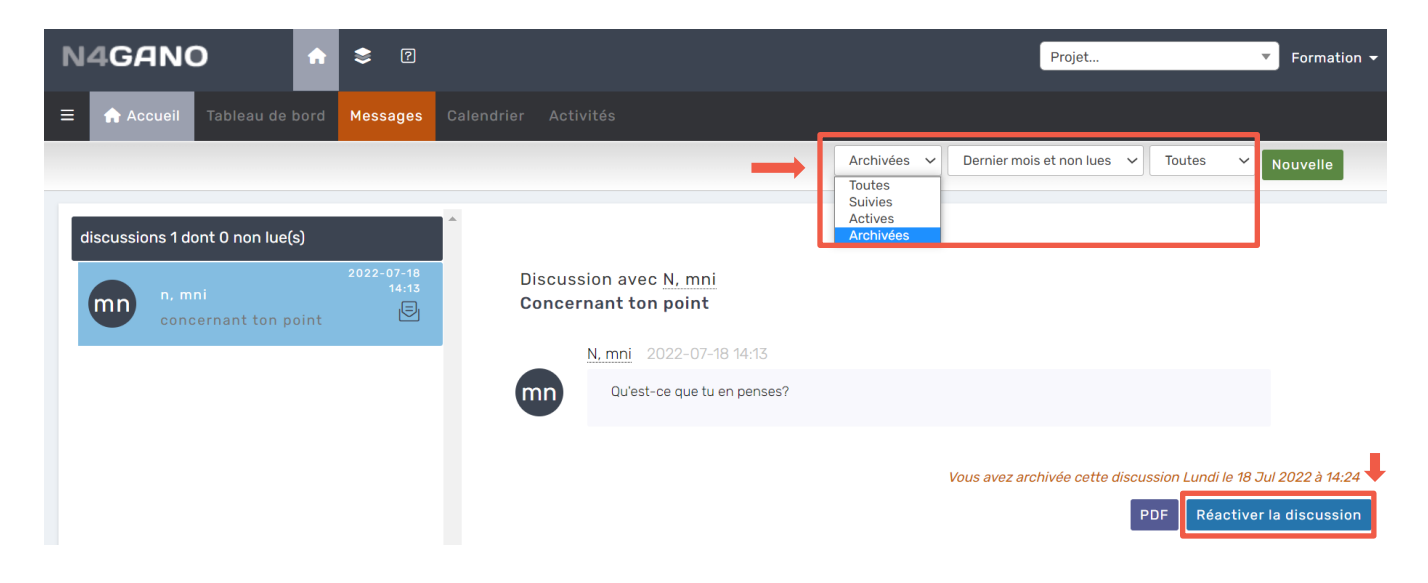

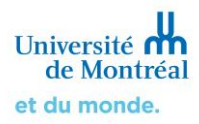

#### 3. Créer une discussion

Pour créer une nouvelle discussion, sous l'onglet « Messages », sélectionnez l'icône Nouvelle (Nouvelle).

| N | 4GAN(     | <b>с</b> | \$ ?     |             | Projet                            | Ţ | Formation <del>-</del> |
|---|-----------|----------|----------|-------------|-----------------------------------|---|------------------------|
| ≡ | 🏫 Accueil |          | Messages |             |                                   |   |                        |
|   |           |          |          | Archivées 🗸 | Dernier mois et non lues 🗸 Toutes | ~ | louvelle               |

Deux options s'offrent alors à vous :

1. Créer une discussion avec une personne | Dans ce cas, entrez le titre de la discussion, le nom de la personne avec qui vous voulez avoir une discussion et le message à envoyer. Il est aussi possible de joindre un fichier. Cliquez sur « Créer » pour générer la discussion.

| Titre :       | Petite question                           |           |
|---------------|-------------------------------------------|-----------|
| Envoyer à :   | Une personne X 💌                          |           |
| Utilisateur : | Q Nagano, Jean (jean.nagano@umontreal.ca) |           |
| Message :     | ???                                       |           |
|               | <b>O Actions</b> : Ajouter u              | n fichier |
|               | Créer                                     |           |

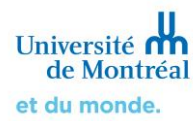

2. Créer une discussion concernant un projet | Dans ce cas, entrez le titre de la discussion, le numéro du projet, le sujet de discussion et finalement le message. Il est possible d'ajouter un fichier. Cliquez sur « Créer » pour générer la discussion.

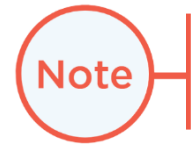

Lorsque la discussion est créée, le conseiller reçoit automatiquement la question dans *Nagano*. Cette façon de faire est à utiliser dans le contexte où vous voudriez discuter avec le conseiller du CÉR qui évalue votre projet.

| Titre :     | Petite question                                                 |  |
|-------------|-----------------------------------------------------------------|--|
| Envoyer à : | Un projet X 💌                                                   |  |
| Projet :    | 2022-1672 🗙 💌                                                   |  |
| Sujet :     | Clarifications demandées × •                                    |  |
| Message :   | ???                                                             |  |
|             | Actions : Ajouter un fichier<br>Ajouter une révision de fichier |  |
|             | Créer                                                           |  |